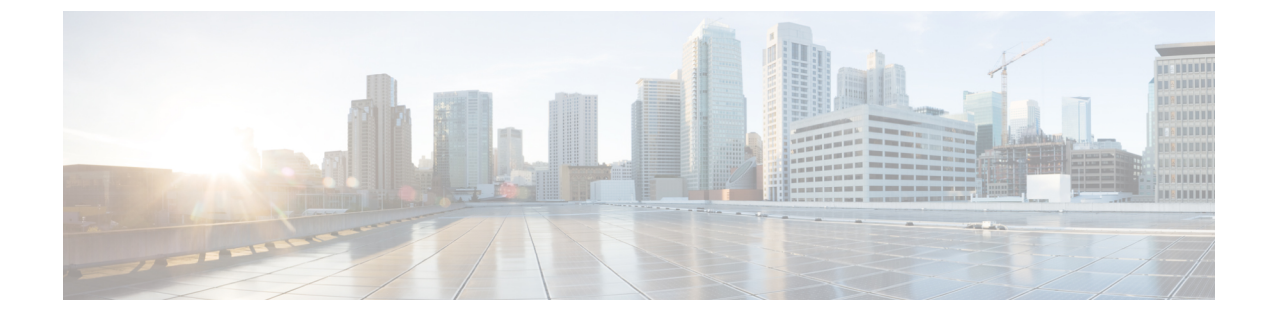

# ディザスタ リカバリ (バックアップおよび 復元)

この章は、次の項で構成されています。

- スタンドアロンDCNMセットアップでのCiscoDCNMおよびアプリケーションデータのバックアップおよび復元, on page 1
- ネイティブ HA セットアップでの Cisco DCNM およびアプリケーション データのバックアッ プおよび復元, on page 3
- Cisco DCNM シングル HA ノードのリカバリ (4ページ)
- 管理者アカウントの回復(7ページ)
- SRM を使用した HA の災害回避 (8 ページ)

## スタンドアロン DCNM セットアップでの Cisco DCNM お よびアプリケーションデータのバックアップおよび復元

分析およびトラブルシューティングのために、Cisco DCNMアプリケーションデータのバックアッ プを作成できます。

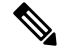

Note リリース11.3(1) では、sysadmin と root ユーザーのパスワードは同一ではありません。 にアップグレードすると、sysadmin および root ユーザーのパスワードは保持されます。

ただし、アップグレード後にCisco DCNMでバックアップと復元を実行すると、sysadmin ユーザー は root ユーザーからパスワードを継承するため、両方のユーザーが同じパスワードを持ちます。 復元が完了したら、両方のユーザーのパスワードを変更できます。

Cisco DCNM およびアプリケーション データのバックアップを作成するには、次の作業を実行します。

|                     | Procedure                                                                                                    |  |  |  |  |  |
|---------------------|----------------------------------------------------------------------------------------------------|--|--|--|--|--|
|                     | SSH を使用して Cisco DCNM アプライアンスにログインします。                                                                                                  |  |  |  |  |  |
|                     | appmgr backup コマンドを使用してアプリケーション データのバックアップを取得します。                                                                                      |  |  |  |  |  |
| dcnm# appmgr backup |                                                                                                    |  |  |  |  |  |
|                     | リリース11.4(1) 以降、Cisco DCNM では、バックアップをリモート scp サーバに保存できる crd<br>ジョブを設定できます。スケジュール バックアップを設定するために、appmgr backup schedu<br>コマンドを使用します。     |  |  |  |  |  |
|                     | dcnm# <b>appmgr backup schedule [day] <hh<hh>:<mm></mm></hh<hh></b><br>[destination <user>@<host>:[<dir>]]</dir></host></user>         |  |  |  |  |  |
|                     | バックアップ ファイルを安全な場所にコピーし、DCNM アプライアンスをシャットダウンし<br>す。                                                                                     |  |  |  |  |  |
|                     | インストールされている VM を右クリックし、[電源 (Power)] > [電源オフ (Power Off)] を選択<br>ます。                                                                    |  |  |  |  |  |
|                     | 新しい DCNM アプライアンスを展開します。                                                                                                    |  |  |  |  |  |
|                     | VM の電源がオンになったら、[コンソール (Console)] タブをクリックします。                                                                                           |  |  |  |  |  |
|                     | DCNM アプライアンスが設定されていることを示すメッセージが画面に表示されます。                                                                                              |  |  |  |  |  |
|                     | 復元プロセスを続行するには、ブラウザに URL をコピーして貼り付けます。                                                                                                  |  |  |  |  |  |
|                     | DCNM Web インストーラ UI で、[開始 (Get Started)] をクリックします。                                                                                      |  |  |  |  |  |
|                     | Cisco DCNM インストーラの画面で、 オプション ボタンを選択します。                                                                                                |  |  |  |  |  |
|                     | Step 2, on page 2 で生成されたバックアップ ファイルを選択します。                                                                                             |  |  |  |  |  |
|                     | DCNM の展開を続行します。                                                                                                    |  |  |  |  |  |
|                     | [概要 (Summary)] タブで、設定の詳細を確認します。                                                                                                    |  |  |  |  |  |
|                     | 前のタブに移動して設定を変更するには、[前 (previous)] をクリックします。[インストールの]<br>始 (Start Installation)] をクリックし、選択した展開モードの Cisco Denm 仮想アプライアンスイ<br>ストールを完了します。 |  |  |  |  |  |
|                     | 進行状況バーが表示され、完了したパーセンテージ、動作の説明、およびインストール中の約時間が表示されます。                                                                                   |  |  |  |  |  |
|                     | 経過表示バーに 100% と表示されたら、[続行 (Continue)] をクリックします。                                                                                         |  |  |  |  |  |
|                     | データが復元されたら、appmr status all コマンドを使用してステータスを確認します。                                                                                      |  |  |  |  |  |
|                     |                                                                                                    |  |  |  |  |  |

## ネイティブ HA セットアップでの Cisco DCNM およびアプ リケーション データのバックアップおよび復元

分析およびトラブルシューティングのために、Cisco DCNMアプリケーションデータのバックアップを作成できます。

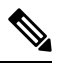

Note

リリース11.3(1)では、sysadminとroot ユーザーのパスワードは同一ではありません。 にアップグレードすると、sysadmin および root ユーザーのパスワードは保持されます。

ただし、アップグレード後にCisco DCNMでバックアップと復元を実行すると、sysadmin ユーザー は root ユーザーからパスワードを継承するため、両方のユーザーが同じパスワードを持ちます。 復元が完了したら、両方のユーザーのパスワードを変更できます。

ネイティブ HA セットアップでデータのバックアップと復元を実行するには、次の作業を実行します。

#### Before you begin

アクティブ ノードが動作しており、機能していることを確認します。

#### Procedure

**Step1** アクティブノードが動作しているかどうかを確認します。それ以外の場合は、フェールオーバー をトリガします。

**Step 2** SSH を使用して Cisco DCNM アプライアンスにログインします。

Step 3 アクティブおよびスタンバイの両方のアプライアンスで appmgr backup コマンドを使用して、ア プリケーション データのバックアップを取得します。

> dcnm1**# appmgr backup** dcnm2 **appmgr backup**

リリース11.4(1) 以降、Cisco DCNM では、バックアップをリモート scp サーバに保存できる cron ジョブを設定できます。スケジュール バックアップを設定するために、appmgr backup schedule コマンドを使用します。

dcnm# appmgr backup schedule [day] <hh<hh>:<mm>
[destination <user>@<host>:[<dir>]]

アクティブおよびスタンバイの両方のアプライアンスのバックアップファイルを安全な場所にコ ピーし、DCNM アプライアンスをシャットダウンします。

- **Step 4** インストールされている VM を右クリックし、**[電源 (Power)] > [電源オフ (Power Off)]** を選択します。
- Step 5 新しい DCNM アプライアンスをネイティブ HA モードで展開します。

Step 6 アクティブおよびスタンバイアプライアンスの両方で、VMの電源をオンにした後、[コンソール (Console)] タブをクリックします。
 DCNM アプライアンスが設定されていることを示すメッセージが画面に表示されます。
 復元プロセスを続行するには、ブラウザに URL をコピーして貼り付けます。

**Step 7** DCNM Web インストーラ UI で、[開始 (Get Started)] をクリックします。

Step 8 Cisco DCNM インストーラの画面で、オプション ボタンを選択します。

ステップ Step 3, on page 3 で生成されたバックアップファイルを選択します。

パラメータの値は、バックアップファイルから読み取られ、自動入力されます。必要に応じて値 を変更します。

DCNM の展開を続行します。

**Step 9** [概要 (Summary)] タブで、設定の詳細を確認します。

前のタブに移動して設定を変更するには、[前 (previous)] をクリックします。[インストールの開始 (Start Installation)] をクリックし、選択した展開モードの Cisco Denm 仮想アプライアンスイン ストールを完了します。

進行状況バーが表示され、完了したパーセンテージ、動作の説明、およびインストール中の経過 時間が表示されます。

経過表示バーに 100% と表示されたら、[続行 (Continue)] をクリックします。

### Cisco DCNM シングル HA ノードのリカバリ

ここでは、シナリオについて詳しく説明し、Cisco DCNM シングル HA ノードをリカバリする手順について説明します。

次の表では、Cisco DCNM ネイティブ HA セットアップで、1 つまたは両方のノードで障害が発生 した場合のすべてのリカバリ手順について詳しく説明します。

Step 10 データが復元されたら、appmr status all コマンドを使用してステータスを確認します。

| 障害のタイプ                                                                         | 回復するノー<br>ド/データベー<br>ス | 使用可<br>ず<br>す<br>イマ<br>リ<br>バッッ<br>プ | セカン<br>ダリック<br>が<br>す<br>が<br>で<br>能 | リカバリ手順                                                                                                    |
|--------------------------------------------------------------------------------|------------------------|--------------------------------------|--------------------------------------|----------------------------------------------------------------------------------------------------|
| プライマリノードが失われま<br>した。<br>セカンダリノードがプライマ<br>リになりました (フェール<br>オーバーのため)。            | プライマリ<br>ノード           |                                      |                                      | <ol> <li>セカンダリノードをプライマ<br/>リノードに変換します。</li> <li>新しいセカンダリノードの設<br/>定</li> </ol>                                                                                                    |
| プライマリおよびセカンダリ<br>サーバデータベースが失われ<br>ます。セカンダリノードがプ<br>ライマリになりました<br>(フェールオーバーのため) | プライマリ<br>データベース        |                                      |                                      | アクティブなセカンダリノードが<br>再起動し、スタンバイプライマリ<br>ノードと同期します。                                                                                                    |
| アクティブなセカンダリノー<br>ドが失われました。フェール<br>オーバーが原因でプライマリ<br>ノードがアクティブになって<br>います。       | セカンダリ<br>ノード           |                                      | ×                                    | 新しいセカンダリ ノードの設定                                                                                                    |
| アクティブなセカンダリノー<br>ドが失われました。フェール<br>オーバーが原因でプライマリ<br>ノードがアクティブになって<br>いません。      | セカンダリ<br>ノード           |                                      | 対応                                   | Web インストーラを使用して、新<br>しいセカンダリノードを設定しま<br>す。[復元用のバックアップファ<br>イルを含む新規インストール<br>(Fresh installation with backup file<br>for restore)]を選択します。HA 設<br>定画面で、[セカンダリDCNM<br>ノードのみを復元する (Restore<br>secondary DCNM node only)]を選<br>択します。 |
| セカンダリ スタンバイ ノー<br>ドが失われます。                                                     | セカンダリ<br>ノード           |                                      | ×                                    | 新しいセカンダリ ノードの設定                                                                                                    |

| 障害のタイプ                                                | 回復するノー<br>ド/データベー<br>ス | 使用可<br>能なマ<br>リ<br>バップ<br>アップ | セカン<br>ダリ<br>バック<br>アップ<br>が使用<br>可能 | リカバリ手順                                                                                                    |
|-------------------------------------------------------|------------------------|-------------------------------|--------------------------------------|----------------------------------------------------------------------------------------------------|
| セカンダリ スタンバイ ノー<br>ドが失われます                             | セカンダリ<br>ノード           |                               | 対応                                   | Web インストーラを使用して、新<br>しいセカンダリノードを設定しま<br>す。[復元用のバックアップファ<br>イルを含む新規インストール<br>(Fresh installation with backup file<br>for restore)]を選択します。HA 設<br>定画面で、[セカンダリ DCNM<br>ノードのみを復元する (Restore<br>secondary DCNM node only)]を選<br>択します。 |
| プライマリノードがアクティ<br>ブです。セカンダリスタンバ<br>イデータベースが失われまし<br>た。 | セカンダリ<br>データベース        |                               |                                      | プライマリノードは、セカンダリ<br>ノードと同期するために再起動し<br>ます。                                                                                                    |

#### セカンダリノードからプライマリノードへの変換

セカンダリノードをプライマリノードに変換するには、次の手順を実行します。

- 1. セカンダリ ノードで SSH を使用して DCNM サーバにログインします。
- 2. appmgr stop all コマンドを使用して、セカンダリノード上のすべてのアプリケーションを停止します。
- 3. ha-setup.properties ファイルに移動します。
- 4. セカンダリノードをプライマリノードとして設定するには、ノード ID を1に設定します。 NODE\_ID 1

セカンダリノードのノード ID を1 に変更した後、サーバを再起動します。古いセカンダリが新 しいプライマリノードとして再起動します。失われたプライマリをセカンダリノードとしてみな し、新しいセカンダリノードを設定します。

#### でのセカンダリノードの設定

セカンダリノードをから設定するには、次の手順を実行します。

1. スタンドアロン Cisco DCNM をインストールします。失われたセカンダリ ノードと同じ設定 を使用します。

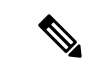

- (注) プライマリノードが失われ、古いセカンダリノードがプライマリノードに変換された場合は、失われたプライマリ設定で新しいスタンドアロンノードを設定します。
- 2. SSH を使用して新しい DCNM スタンドアロン サーバにログインし、appmgr stop all コマンド を使用してすべてのアプリケーションを停止します。
- **3.** appmgr root-access permitを使用して、新しいノードの/root ディレクトリへのアクセ スを提供します。
- 4. SSH を使用してプライマリノードにログオンし、appmgr stop all コマンドを使用してすべてのアプリケーションを停止します。
- 5. appmgr root-access permitを使用して、プライマリノードの/rootディレクトリへのア クセスを提供します。
- **6.** プライマリノードで、/root/.DO\_NOT\_DELETE ファイルを編集します。プライマリノード で NATIVE\_HA\_STATUS パラメータを NOT\_TRIGGERED に設定します。
- **7.** appmgr setup native-ha active コマンドを使用して、プライマリノードをアクティブとして設定します。
- **8.** appmgr setup native-ha secondary コマンドを使用して、セカンダリノードをスタンバイとして設定します。

### 管理者アカウントの回復

network-admin ユーザ/パスワードクレデンシャルを持っている場合は、Cisco DCNM Web UI から 他のユーザのログインとパスワードの回復ができます。Step 5 (8ページ)を参照してくださ い。

Cisco DCNM Web UI ユーザーまたはパスワードを回復するには、次の手順を実行します。

#### 始める前に

パスワードを変更する権限があることを確認します。

#### 手順

Step 1 SSH を起動し、/root ユーザとして DCNM サーバにログインします。

[root@dcnm]#

**Step 2** /usr/local/cisco/dcm/fm/bin フォルダに移動します。

[root@dcnm]# cd /usr/local/cisco/dcm/fm/bin
[root@dcnm bin]#

**Step 3** addUser.sh スクリプトを実行して、新しいネットワーク管理者ユーザを作成します。新しいユー ザ名、パスワード、データベース パスワードを指定します。

[root@dcnm bin]# ./addUser.sh <user> <password> <dbpassword>

次のメッセージが生成され、新しいユーザが作成されます。

- **Step 4** 新しいユーザで Cisco DCNM Web UI にログインします。
- **Step 5** [管理(Administration)]>[管理ユーザー(Management Users)]>[ローカル(Local)]を選択します。

新しいユーザがリストに表示されます。

- Step 6 パスワードを回復するユーザを選択し、[編集(Edit)]アイコンをクリックします。
- Step 7 [ユーザの編集(Edit User)]ウィンドウで、ユーザのロールとパスワードを変更します。
   180 日後に期限切れになるようにパスワードを設定することもできます。
- Step 8 [Apply] をクリックして変更内容を保存します。

### SRM を使用した HA の災害回避

Cisco DCNM リリース 11.5(1) は、VM Site Recovery Manager (SRM) に正常に導入できます。SRM は、フェールオーバーとフェールバックの自動オーケストレーションを提供するダウンタイムを 最小限に抑えるディザスタ リカバリ ソフトウェアです。

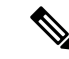

(注) このドキュメントでは、高度なワークフローについて説明します。詳細については、 https://docs.vmware.com/en/Site-Recovery-Manager/index.html を参照してください。

DCNM を設定して SRM に移行するには、次のタスクを実行します。

- 1. サイト1で実行されている vCenter、SRM、VM レプリケータ マネージャを実行する管理サー バ(ESXi 6.7)を設定します。
- 同様に、サイト2で実行する vCenter、SRM、VM レプリケータマネージャを実行する管理 サーバ(ESXi 6.7)を設定します。

VRM は、あるサイトから別のサイトに VM を複製するのに役立ちます。

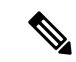

- (注) すべての VM を同じサイトにまとめて展開する必要があります。DCNM VM を移行する場合(計画的リカバリまたはディザスタリカバリ)、すべての DCNM VM をリカバリ サイトに移行する 必要があります。
- 3. 同期する Sitel を Site2 に複製します。
- 4. Sitel および Site2 を Site Recovery Manager に移行します。
- 5. リカバリ サイトに VM を展開します。

#### 互換性:

- ESXi 6.7
- SRM 8.3

DCNM HA ディザスタ リカバリ用に SRM を設定するには、次のタスクを実行します。

- 1. SRM を起動します。
- 2. Site1とSite2をペアリングします。レプリケーションが完了すると、両方のサイトが同期されます。
- **3.** [詳細の表示 (View Details)] をクリックします。

[概要(Summary)]ページが開きます。

- **4.** [概要(Summary)] タブで、
  - 1. [ネットワークマッピング(Network Mappings)]をクリックし、Site1とSite2の両方でVM が使用するネットワークをマッピングします。
  - **2.** [フォルダマッピング (Folder Mappings)]をクリックします。vCenter が VM に使用する すべてのフォルダをマッピングします。
  - 3. [リソースマッピング (Resource Mappings)]をクリックします。Sitelの各コンポーネント のリソースをSite2のコンポーネントにマッピングします。[リバースマッピング (Reverse Mapping)]で[Yes]を選択します。
  - 4. [プレースホルダ データストア (Placeholder Datastores)]をクリックします。ホスト/クラ スタを正しいデータストアにマッピングします。たとえば、ホスト/クラスタ内のVMは、 マッピングされたデータストアに複製されます。

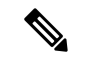

- (注) VM が正しいデータストアに複製されていることを確認します。そうでない場合、リカバリプランは失敗します。
- 5. [レプリケーション (Replications)]タブでは、

- 1. vSphere Replication を使用して、ソースサイトからターゲットサイトに VM を複製します。
- 2. 左側のペインで、[Outgoing] をクリックします。site2 と同期されたすべてのデータが表示 されます。
- 3. Site1 にあり、Site2 にすべてのレプリケーションがある場合、このタブは空になります。
- 4. 左側のペインで、[Incoming] をクリックします。Site2 と同期しているすべての VM のス テータスが表示されます。
- 5. 許容できる最大データ損失を決定するために、レプリケーションの設定時にリカバリポイ ント目標(RPO)値を設定します。
- [新規(New)]をクリックして、レプリケーションレイテンシを設定し、目標リカバリポ イントを設定します。VMの前にある矢印をクリックして、VMの設定データを表示しま す。
- **6.** [保護グループ (Protection Groups)] タブ:

1 つのリカバリ プランは1 つ以上の保護グループに適用されます。リカバリ プランは、Site Recovery Manager に含まれる保護グループ内の仮想マシンをリカバリする方法を指定します。

保護サイトとリカバリサイトでSite Recovery Manager を設定した後、リカバリプランを作成、 テスト、および実行できます。

- 1. リカバリ プランを作成または変更する場合は、計画された移行またはディザスタ リカバ リに使用する前に、それをテストしてください。
- 保護されたサイトからリカバリサイトに仮想マシンを移行するために、計画された状況で リカバリプランを実行できます。保護されたサイトで予期しないイベントが発生し、デー タが失われる可能性がある場合は、計画外の状況でリカバリプランを実行することもでき ます。
- **3.** リカバリ プランを作成、テスト、および実行することで、リカバリ中の Site Recovery Manager のアクションをカスタマイズできます。
- このプランをリカバリモードで実行すると、保護サイトでVMのシャットダウンが試行され、リカバリサイトでVMのリカバリが試行されます。
- 5. 次のいずれかのリカバリタイプを選択できます。
  - 計画的移行:最近の変更をリカバリサイトに複製し、エラーが発生した場合はリカバリをキャンセルします。計画的移行中は、リソース集中的な操作を実行しないでください。
  - ディザスタリカバリ:最新の変更をリカバリサイトに複製しようとしますが、それ以外は最新のストレージ同期データを使用します。エラーが発生した場合でも、リカバリを続行します。

**6.** [実行 (Run)]の後ろの[...]をクリックし、[再保護 (Reprotect)]をクリックして VM を 保護するか、[キャンセル (Cancel)]をクリックしてリカバリ プランを停止します。

Site Recovery Manager がリカバリを実行すると、仮想マシンがリカバリ サイトで起動します。保 護されたサイトがオンラインに戻ったときに reprotect を実行すると、レプリケーションの方向が 逆になり、リカバリサイトのリカバリされた仮想マシンが元の保護されたサイトに保護されます。

I